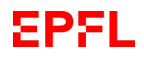

Cours Turing session 23/24

## Configuration de VMware Horizon Client

1 – Appuyez sur le bouton Start :

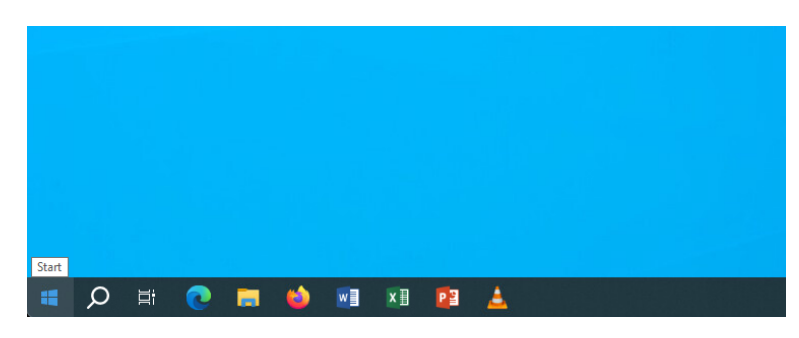

2 – Écrivez VMw... et sélectionnez le premier résultat :

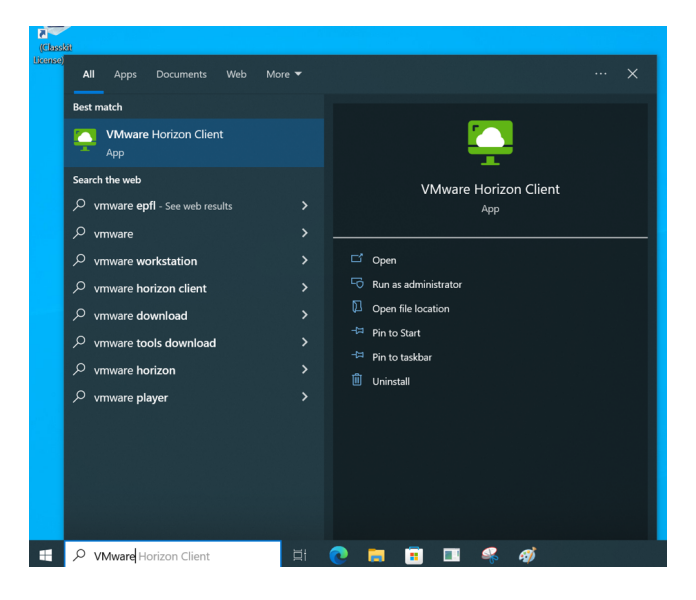

# EPFL

### Cours Turing session 23/24

3 – Une fois que l'application est ouverte, appuyer sur "Add server" :

|             | C VMware Horizon Client                    |              | - 0        | × |
|-------------|--------------------------------------------|--------------|------------|---|
|             |                                            | + Add Server | 🔞 Settings | 0 |
|             | +<br>Add Server<br>Add Server              | ▲ N33 Sever  | B semah    |   |
| 4 – Choisis | sez le serveur de l'école. "vdi.epfl.ch" : |              |            |   |

📮 VMware Horizon Client

- 🗆 ×

| vdi.epfl.ch | × |
|-------------|---|
|             |   |
|             |   |

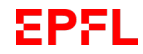

Cours Turing session 23/24

#### 5 – Acceptez les termes et conditions :

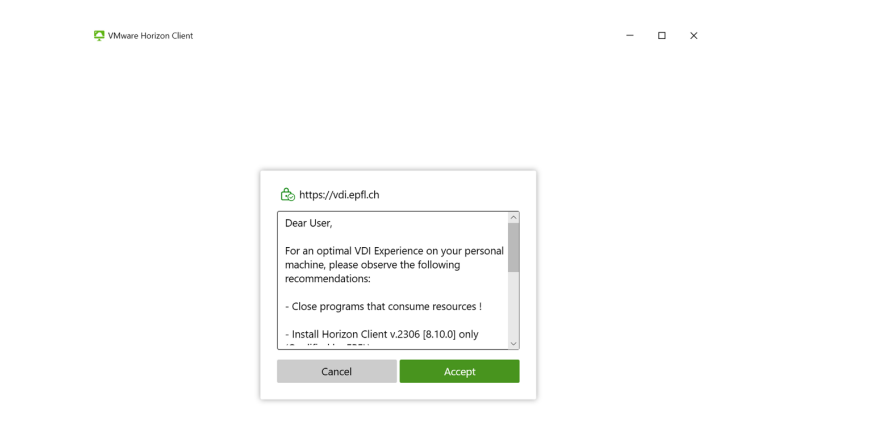

# EPFL

#### Cours Turing session 23/24

7 – Choisissiez ce VM, IC-IN-SC-Turing :

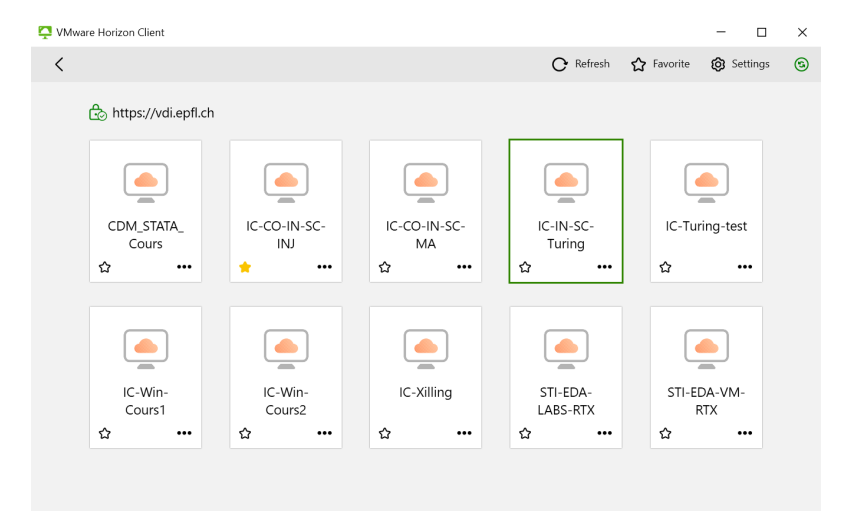

### 6 – Saisissez le nom d'utilisateur et le mot de passe que vous avez reçu :

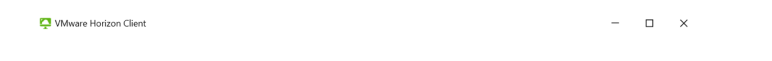

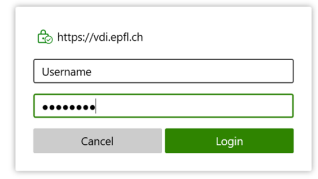